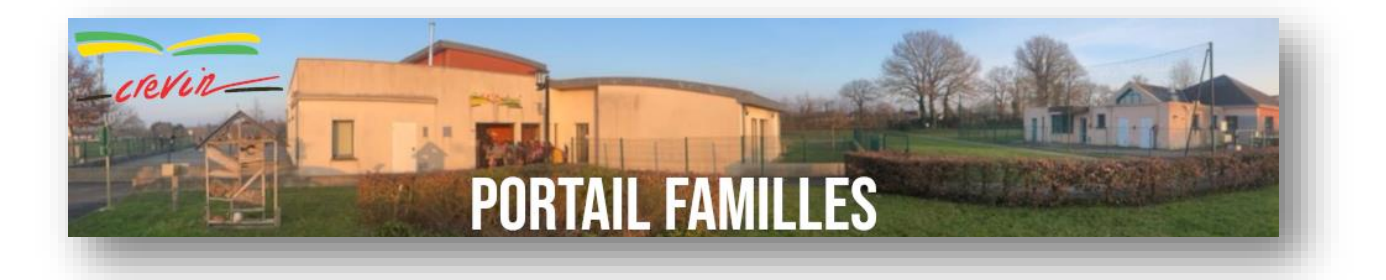

# Bienvenue sur votre portail famille Guide d'utilisation du portail familles

| Mairie de Crevin |
|------------------|
| Service enfance  |
| alsh@crevin.fr   |
| 02.99.42.47.96   |

| 1. Espace Personnel : création             | p2 + Voir actualité du portail famille |
|--------------------------------------------|----------------------------------------|
| 2. Espace Personnel présentation           | p 2                                    |
| 3. Représentants-Membres du foyer-Contacts | р 3                                    |
| 4. Mon Tableau de bord                     | р 5                                    |
| 5. Ma Famille                              | р 5                                    |
| 6. Gérer les inscriptions et réservations  | р б                                    |
| Exemple inscrire à une nouvelle activité   |                                        |
| Exemple faire les réservations             |                                        |
| Exemple ALSH Grandes vacances              |                                        |
| 7. Vérifier mes réservations               | p 12                                   |
| 8. Historique des demandes                 | p 14                                   |
| 9. Mes factures                            | p 15                                   |
| 10. Rappel des délais de réservations      | p 16                                   |
| Exemples                                   |                                        |
|                                            |                                        |

## 1- Espace Personnel : création

Vous y accéderez avec les identifiants et mot de passe transmis par le service.

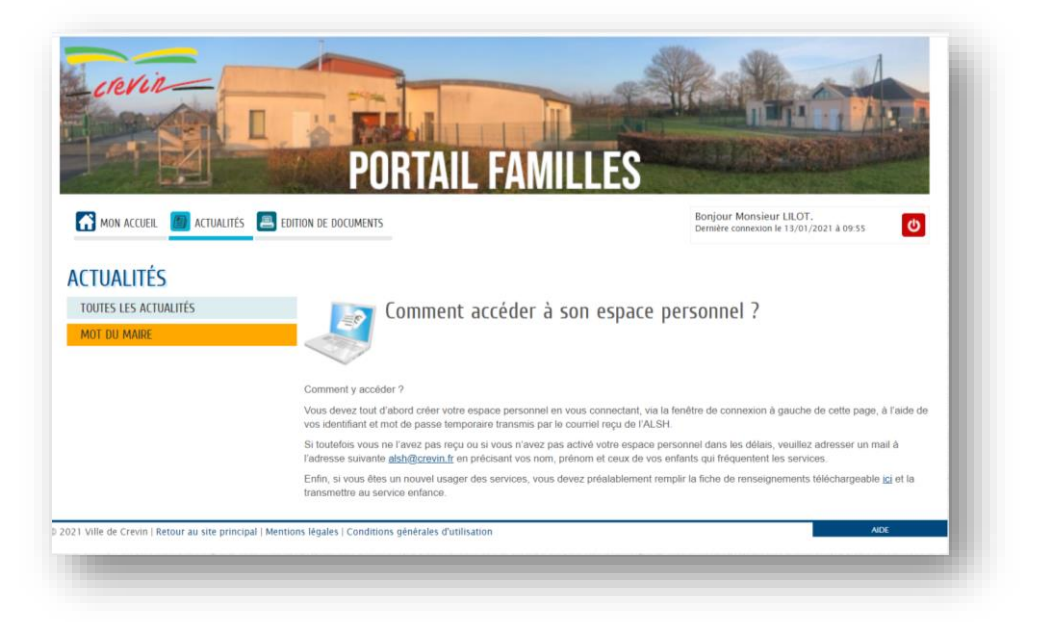

#### **2- ESPACE PERSONNEL : PRESENTATION**

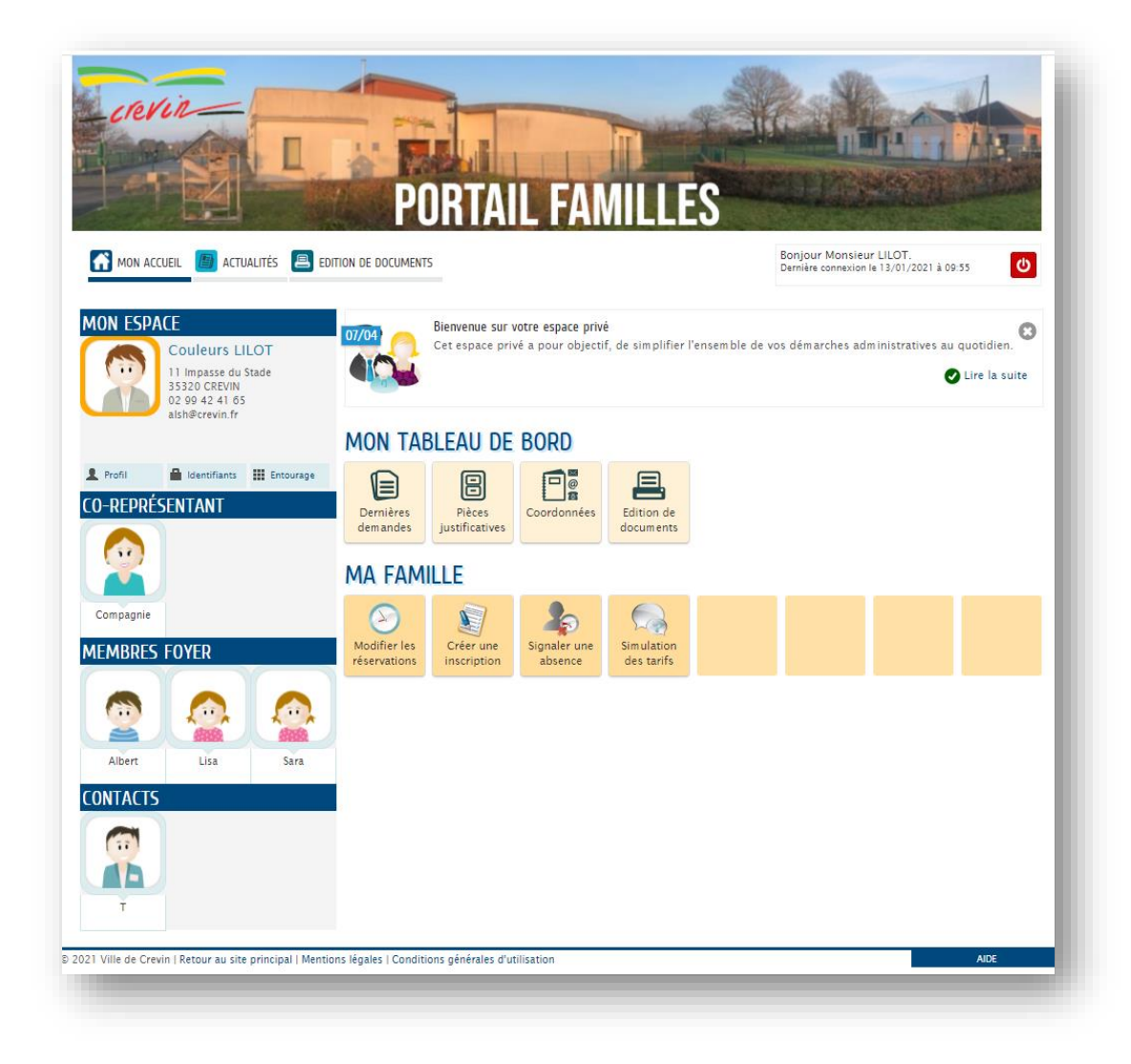

#### **3- REPRESENTANTS-MEMBRES DU FOYER-CONTACTS**

| MON ESPACE<br>Couleurs LILOT<br>11 Impasse du Stade<br>35320 CREVIN<br>02 99 42 41 65<br>249 65 | Profil : vous pouvez modifier votre espace : identité,<br>adresse postale, coordonnées téléphoniques et mail.                                                                                                    |
|-------------------------------------------------------------------------------------------------|----------------------------------------------------------------------------------------------------|
| Profil Identifiants III Entourage                                                               | Identifiants : vous pouvez modifier votre mot de passe                                                                                                    |
| Compagnie                                                                                       | Entourage : Vous retrouvez ici l'ensemble des<br>membres de l'entourage que vous avez déclarés<br>auprès des différents services de votre ville.<br><b>Vous pouvez ajouter des contacts.</b>                        |
| MEMBRES FOYER                                                                                   | Poprécontant principal                                                                                                    |
|                                                                                                 | Co-représentant                                                                                                    |
| Albert Lisa Sara CONTACTS                                                                       | Membres du foyer : retrouvez vos enfants                                                                                                    |
|                                                                                                 |                                                                                                    |
| T                                                                                               | Contacts : Il s'agit des personnes autorisées à venir<br>chercher vos enfants ou à contacter en cas d'urgence.<br>Pour toutes modifications : envoyer un mail avec<br>l'ajout ou les modifications à alsh@crevin.fr |

#### Ajouter un contact

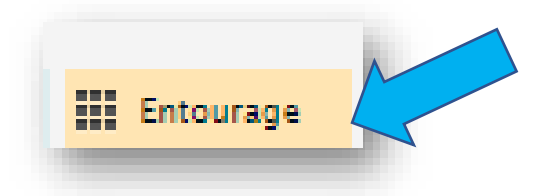

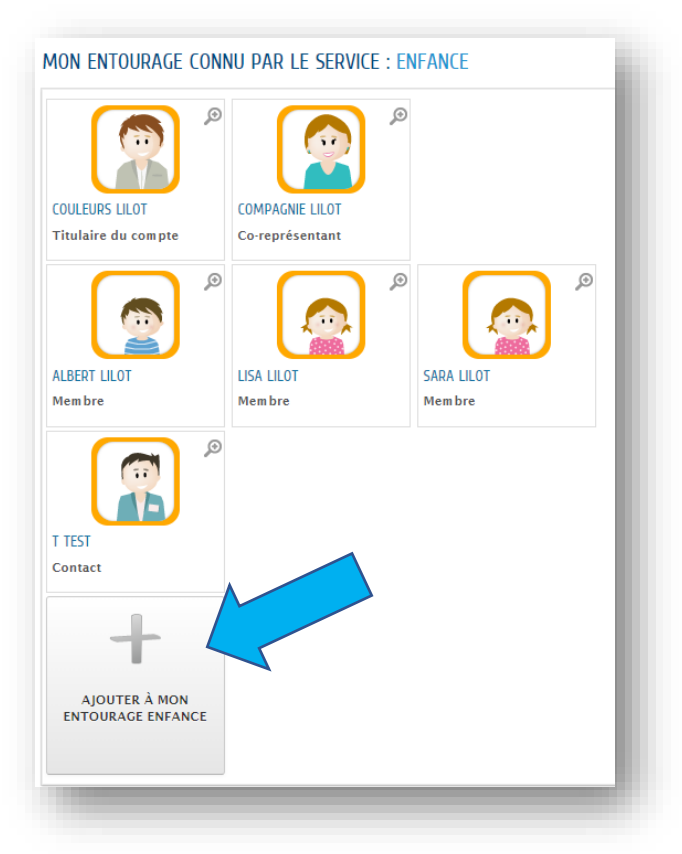

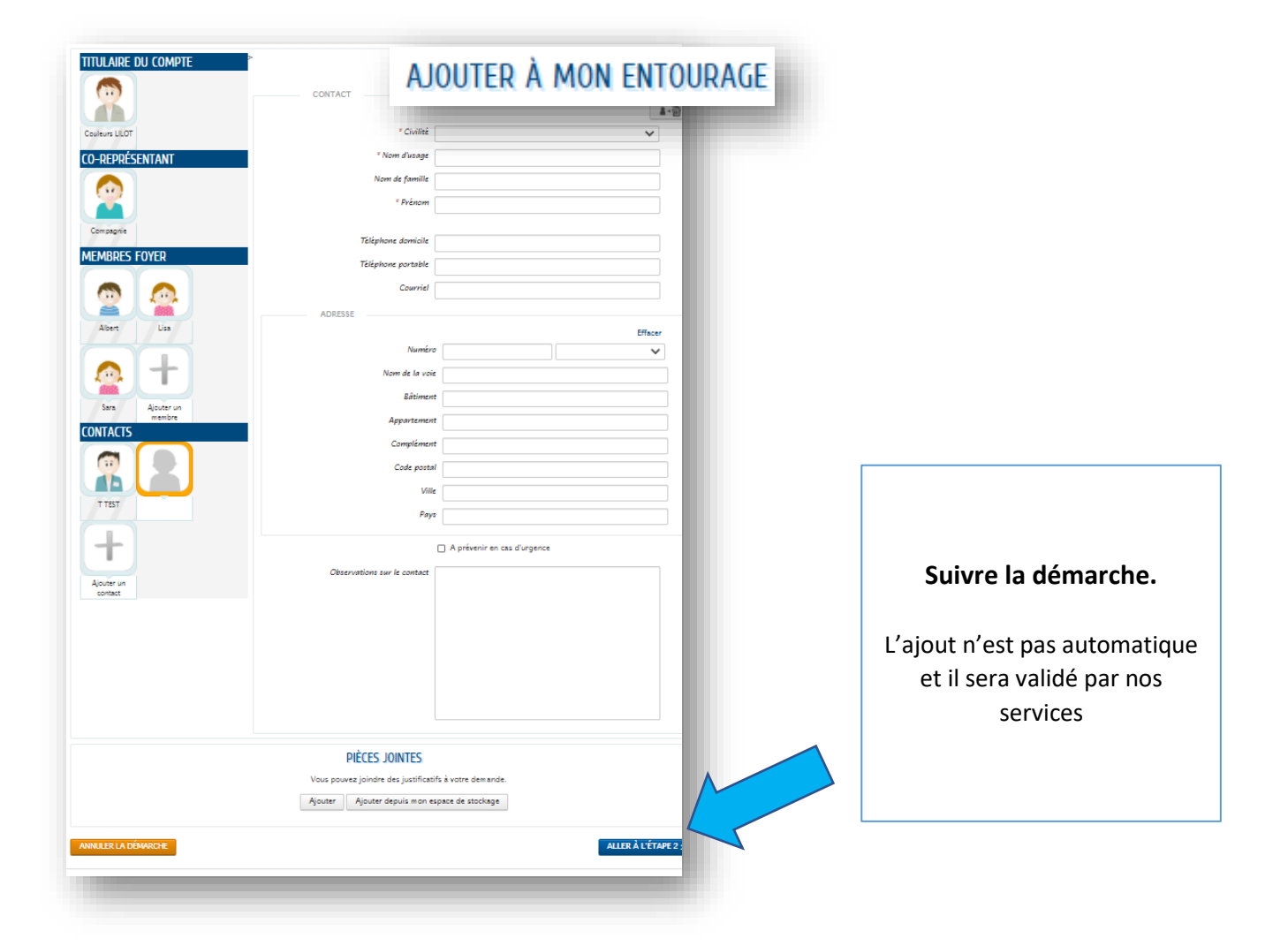

#### 4- Mon Tableau de bord

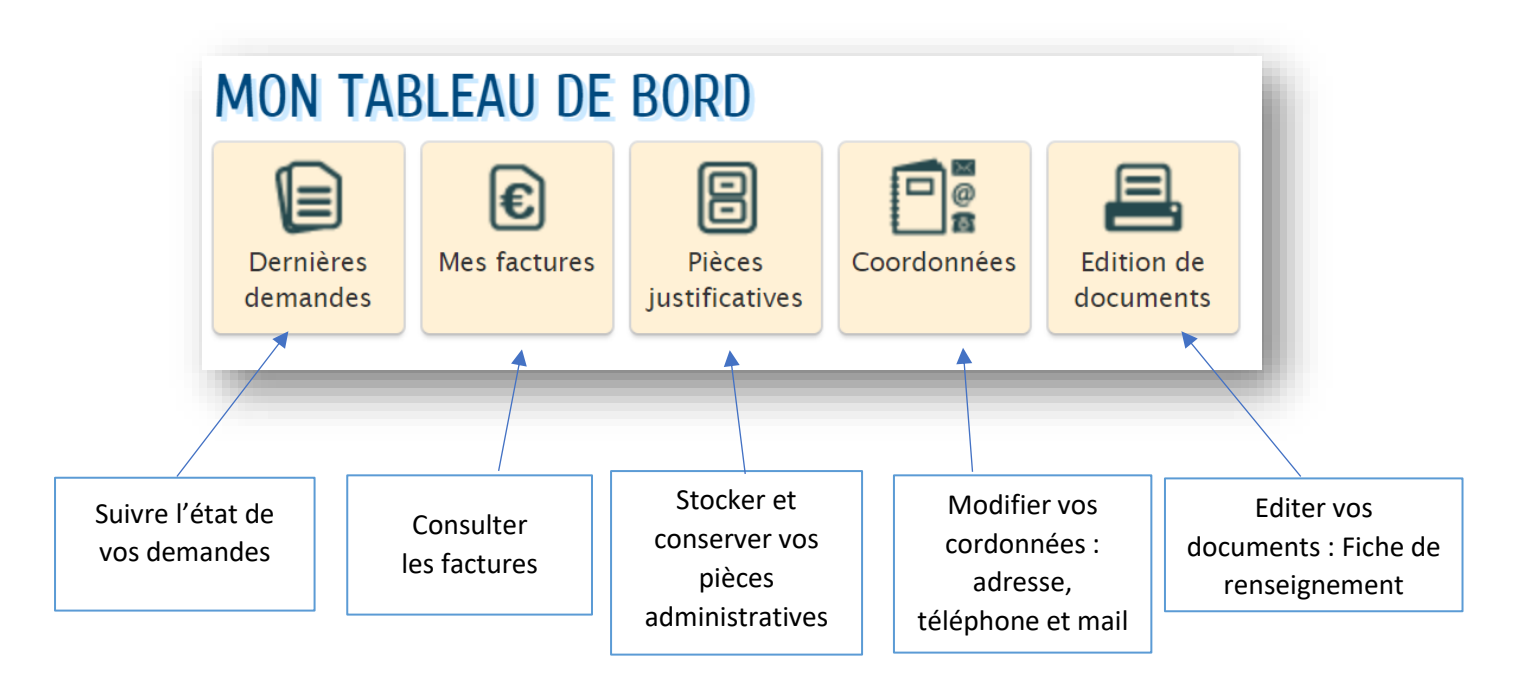

5- Ma Famille

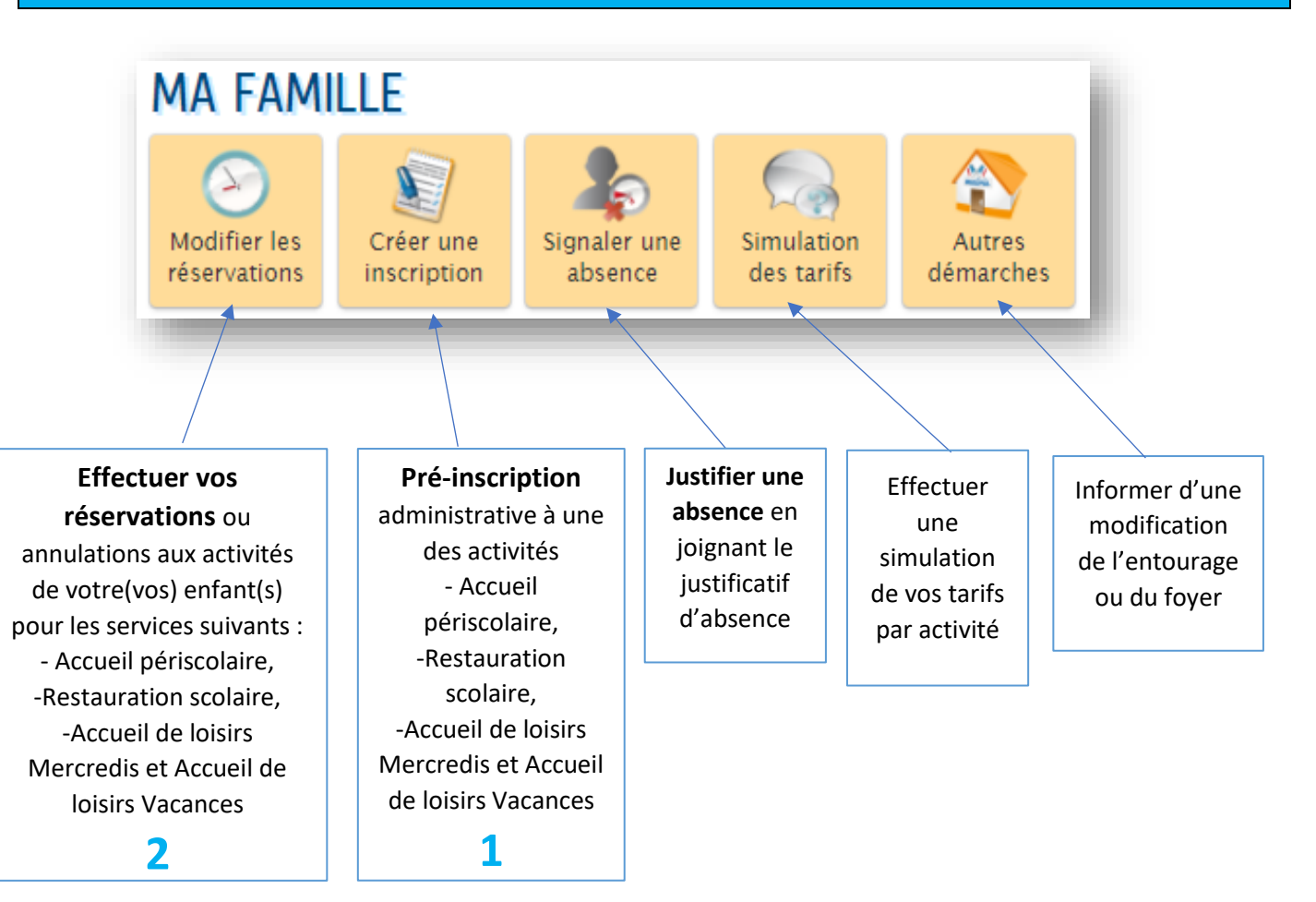

- Les inscriptions ne sont possibles qu'en respectant les délais
- Les pré-inscriptions du service (1) est nécessaire pour effectuer les réservations (2).
- Quand le 1 est fait, vous passerez directement sur le 2 pour ajouter ou modifier vos réservations.

### 6- Gérer les inscriptions et réservations d'activités

« Mettre à jour la fiche de renseignement » sera obligatoire à chaque changement d'année scolaire et pour l'été.

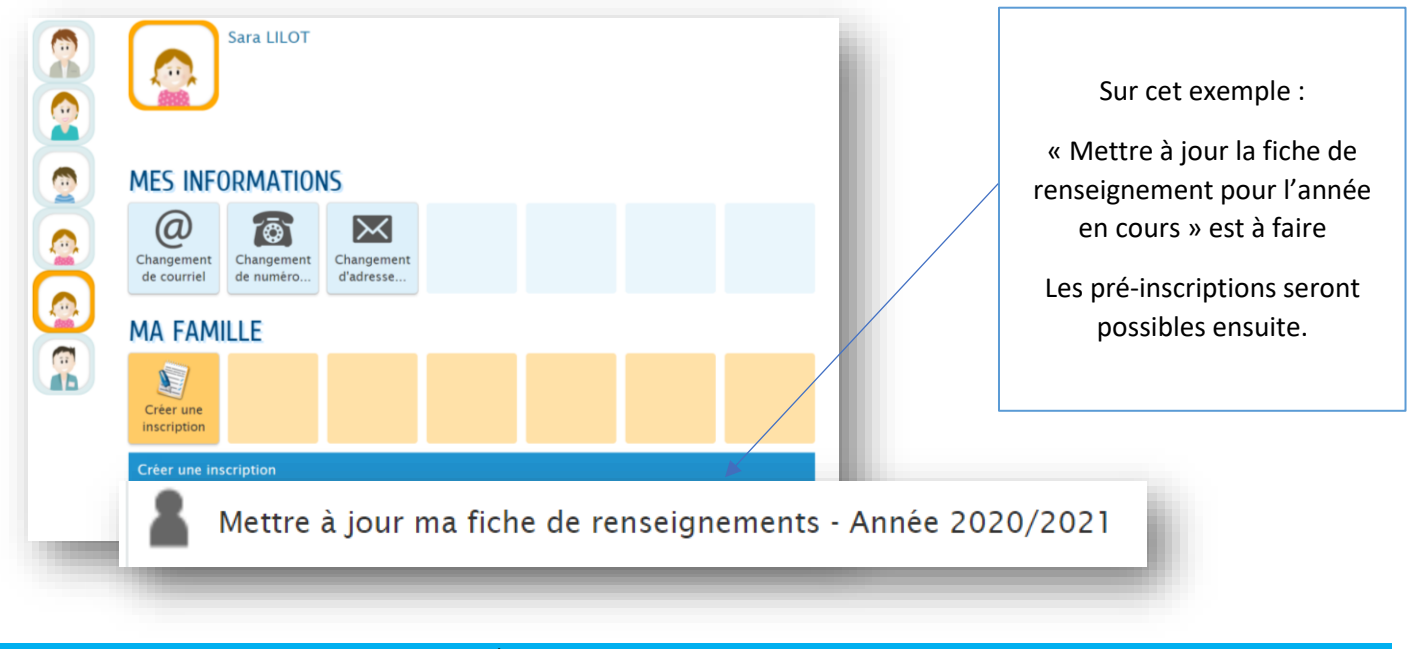

#### Exemple : 1<sup>ère</sup> fois de l'année scolaire que je souhaite Inscrire à l'Alsh Mercredi

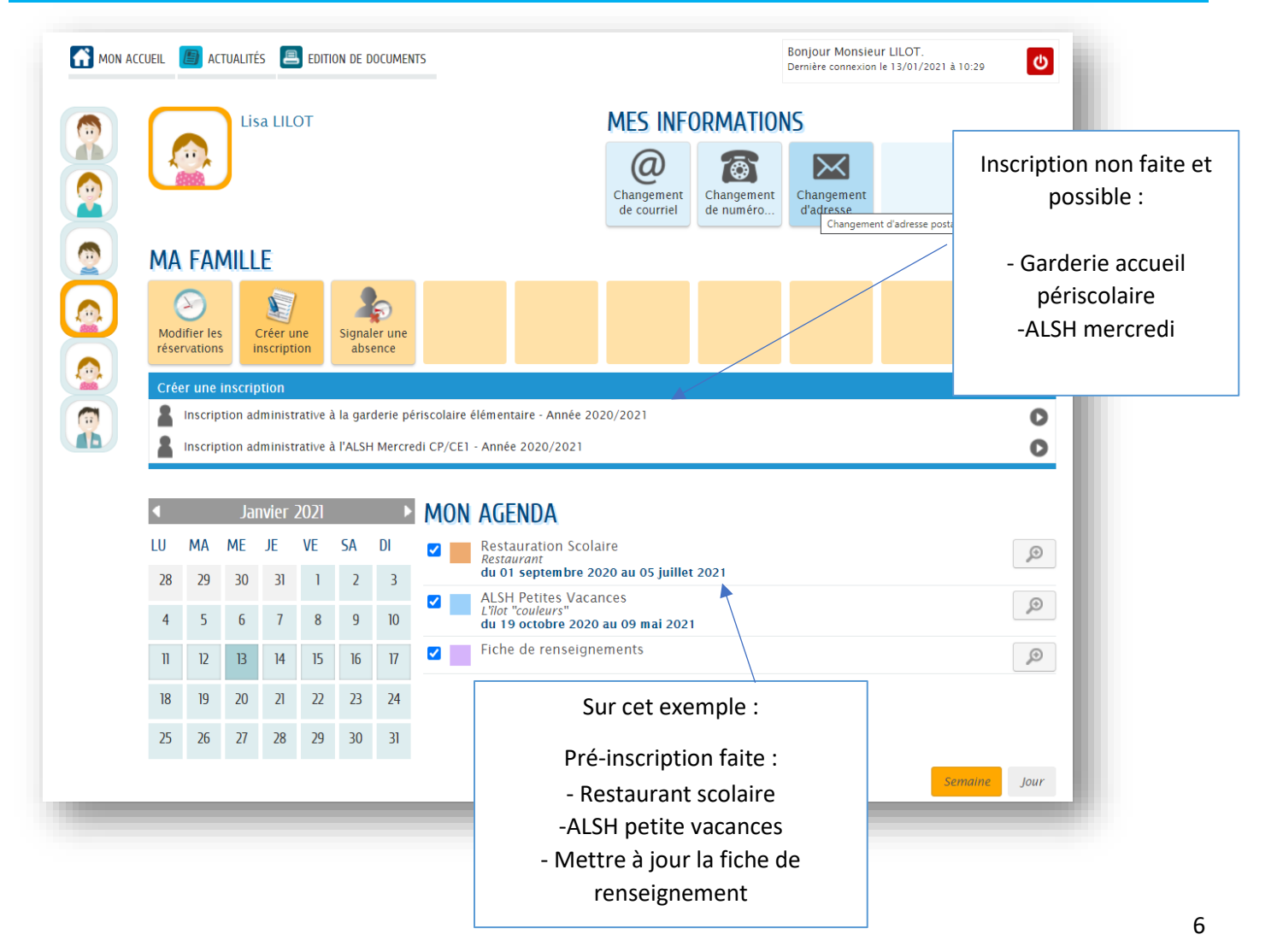

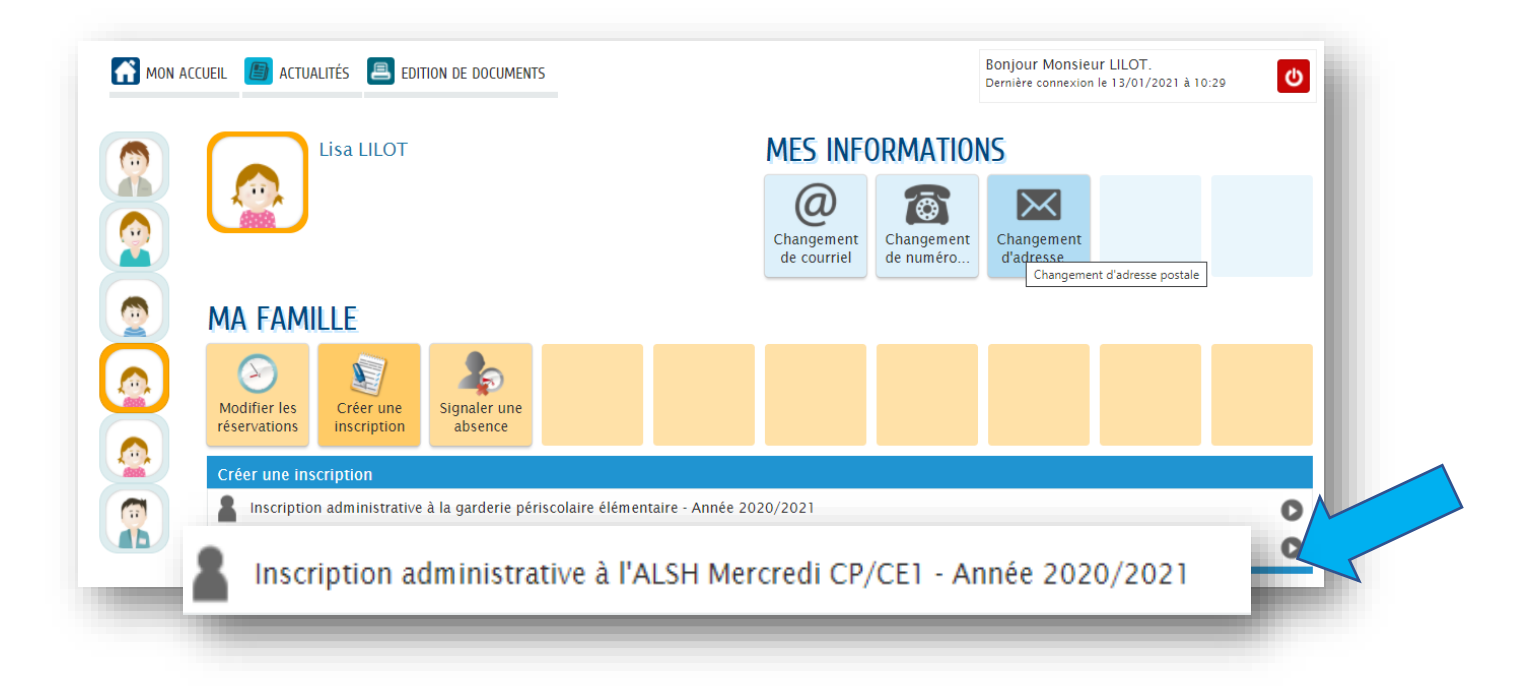

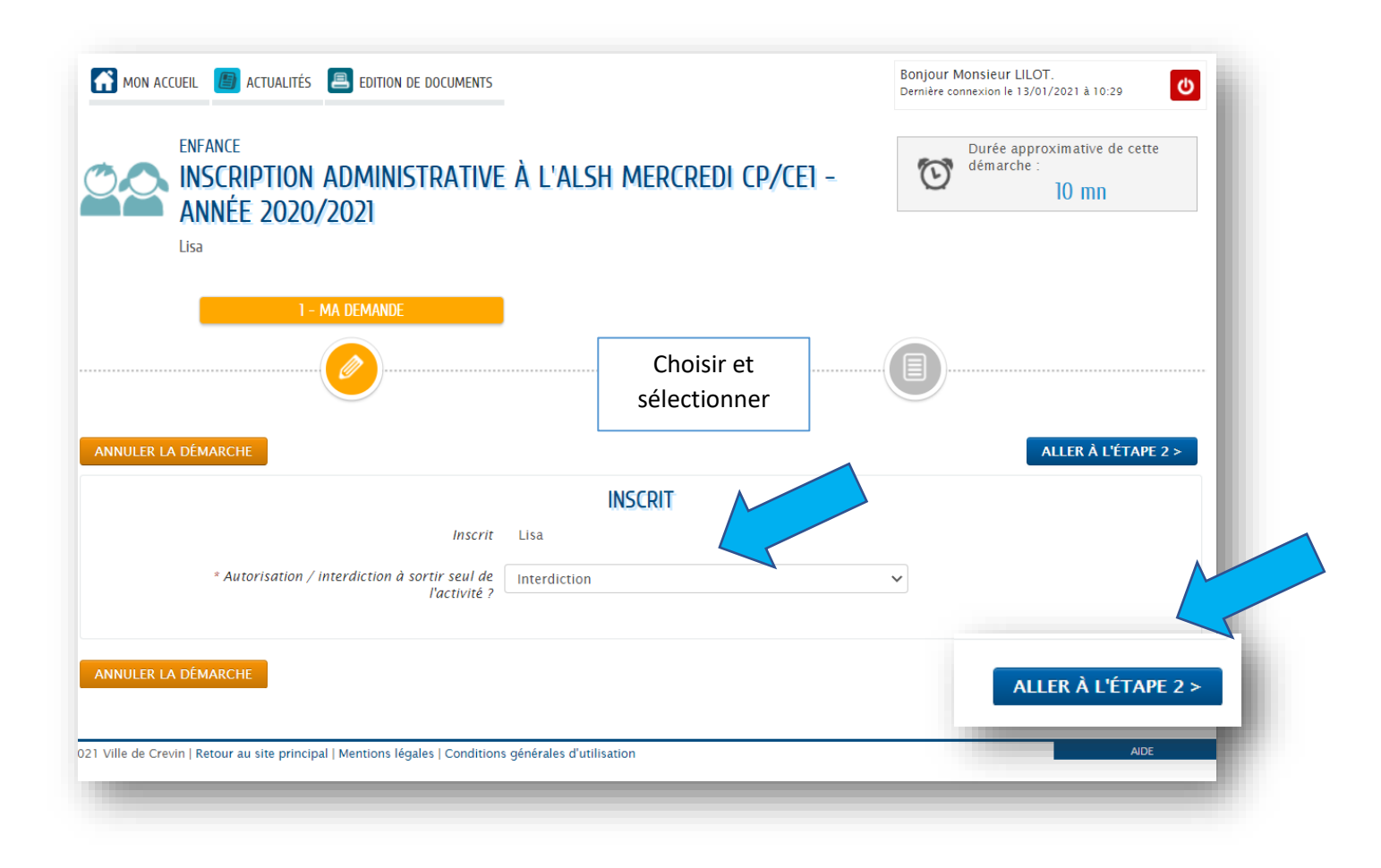

| ENFANCE<br>INSCRIPTION ADMINISTRATIVE À L'ALSH MERCREDI CO<br>ANNÉE 2020/2021<br>Lisa                               | P/CEI - Durée approximative de cette<br>démarche :<br>10 mn |
|----------------------------------------------------------------------------------------------------|-------------------------------------------------------------|
|                                                                                                    |                                                             |
| ANNULER LA DÉMARCHE<br>Le demandeur<br>Autorisation / interdiction à sortir seul de<br>l'activité ?<br>Interdiction | < RETOUR À L'ÉTAPE 1 VALIDER                                |
| La demande                                                                                                    |                                                             |
|                                                                                                    |                                                             |
| ANNULER LA DÉMARCHE                                                                                                 | < RETOUR À L'ÉTAPE                                          |
|                                                                                                    |                                                             |

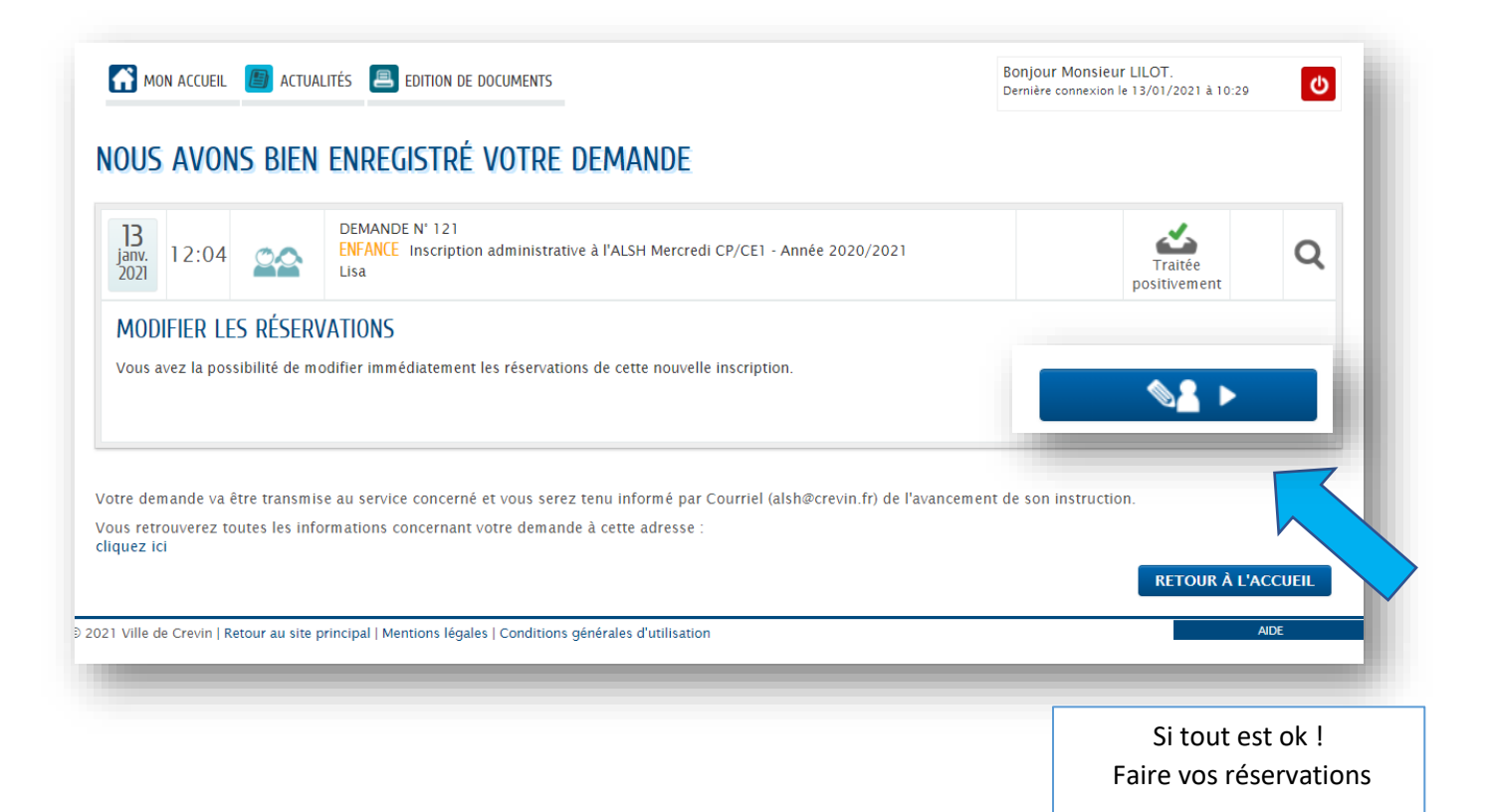

|                                                                                                    |                                                                                                    | Reserv                                                                                   | ation a l'Alsi        | i wierere                                        | edi                                                           |                                                                               |                                                                                                    |                                                                                                    |
|----------------------------------------------------------------------------------------------------|----------------------------------------------------------------------------------------------------|------------------------------------------------------------------------------------------|-----------------------|--------------------------------------------------|---------------------------------------------------------------|-------------------------------------------------------------------------------|----------------------------------------------------------------------------------------------------|----------------------------------------------------------------------------------------------------|
| ON ACCUEIL 📳 ACTI                                                                                                    | UALITÉS 📕 EDITION DE                                                                                                    | DOCUMENTS                                                                                |                       |                                                  | Bonjour<br>Dernière c                                         | Monsieur LILOT.<br>onnexion le 13/01/20                                       | 021 à 10:29                                                                                                    | U                                                                                                    |
| ENFANCE                                                                                                    |                                                                                                    |                                                                                          |                       |                                                  | 6                                                             | Durée approxir                                                                | mative de cette                                                                                                    | - 1                                                                                                    |
| ) RESERVA                                                                                                    | ATION<br>ercredi                                                                                                    |                                                                                          |                       |                                                  | C                                                             |                                                                               | 5 mn                                                                                                    |                                                                                                    |
|                                                                                                    |                                                                                                    |                                                                                          |                       |                                                  |                                                               |                                                                               |                                                                                                    | - 1                                                                                                    |
| la déma                                                                                                    | RCHE                                                                                                    |                                                                                          |                       |                                                  |                                                               |                                                                               |                                                                                                    | - 1                                                                                                    |
| Í                                                                                                    |                                                                                                    |                                                                                          |                       |                                                  |                                                               |                                                                               |                                                                                                    |                                                                                                    |
| de prévenance                                                                                                    | o : lucqu'au iou                                                                                                    | di Oh pour le m                                                                          | aercredi suivan       | <b>. +</b>                                       |                                                               |                                                                               |                                                                                                    | - 1                                                                                                    |
| as ne peut pa                                                                                                    | is être réservé s                                                                                                    | eul, il doit être                                                                        | e accompagné          | du matin                                         | ou de l'après                                                 | -midi.                                                                        |                                                                                                    | - 1                                                                                                    |
| sence sur la j                                                                                                    | ournée inclue le                                                                                                    | e repas.                                                                                 | Les délais so         | nt                                               |                                                               |                                                                               |                                                                                                    | _                                                                                                    |
| LER LA DEMARCHE                                                                                                    |                                                                                                    |                                                                                          | rappelés              |                                                  |                                                               |                                                                               | COMMENCE                                                                                                    | R >                                                                                                    |
| de Crevin   Retour au site                                                                                                    | e principal   Mentions légale                                                                                                    | es   Conditions générales c                                                              | l'utilisation         |                                                  |                                                               |                                                                               |                                                                                                    |                                                                                                    |
|                                                                                                    |                                                                                                    |                                                                                          |                       |                                                  |                                                               |                                                                               |                                                                                                    |                                                                                                    |
|                                                                                                    |                                                                                                    |                                                                                          |                       |                                                  |                                                               |                                                                               |                                                                                                    |                                                                                                    |
|                                                                                                    |                                                                                                    |                                                                                          |                       |                                                  |                                                               |                                                                               |                                                                                                    |                                                                                                    |
|                                                                                                    |                                                                                                    | DOCUMENTS                                                                                |                       |                                                  | bongouri                                                      | Homoreur Ereor.                                                               |                                                                                                    |                                                                                                    |
| Ion accueil 📳 act                                                                                                    | UALITÉS 📇 EDITION DE                                                                                                    | DOCUMENTS                                                                                |                       |                                                  | Dernière co                                                   | onnexion le 13/01/20                                                          | 21 à 10:29                                                                                                    | Q                                                                                                    |
|                                                                                                    |                                                                                                    | DOCUMENTS                                                                                |                       |                                                  | Dernière of                                                   | Durée approxin<br>démarche :                                                  | 21 à 10:29<br>native de cette                                                                                                    | U                                                                                                    |
|                                                                                                    | UALITÉS EDITION DE                                                                                                    | DOCUMENTS                                                                                |                       |                                                  | Dernière co                                                   | Durée approxin<br>démarche :<br>5                                             | 21 à 10:29<br>native de cette                                                                                                    | ٢                                                                                                    |
| ENFANCE<br>RÉSERV/<br>Lisa - ALSH M                                                                                                    | UALITÉS EDITION DE                                                                                                    | DOCUMENTS                                                                                |                       |                                                  |                                                               | Durée approxin<br>démarche :<br>5                                             | 21 à 10:29<br>native de cette                                                                                                    |                                                                                                    |
| ION ACCUEIL I ACT<br>ENFANCE<br>RÉSERV/<br>Lisa - ALSH M                                                                                                    | UALITÉS EDITION DE                                                                                                    | DOCUMENTS                                                                                | 1 - MA DEMANDE        |                                                  |                                                               | Durée approxim<br>démarche :<br>5                                             | 21 à 10:29<br>native de cette                                                                                                    |                                                                                                    |
| ION ACCUEIL ENFANCE<br>RÉSERVA<br>Lisa - ALSH M                                                                                                    | UALITËS EDITION DE                                                                                                    | DOCUMENTS                                                                                | 1 - MA DEMANDE        |                                                  |                                                               | Durée approxim<br>démarche :<br>5                                             | 21 à 10:29<br>native de cette<br>5 mn<br>Appliq                                                                                     | Uer la pér                                                                                                    |
| ION ACCUEIL III ACT<br>ENFANCE<br>RÉSERV/<br>Lisa - ALSH M                                                                                                    | UALITÉS EDITION DE                                                                                                    | DOCUMENTS                                                                                | 1 - MA DEMANDE        |                                                  |                                                               | Durée approxim<br>démarche :<br>5                                             | 21 à 10:29<br>native de cette<br>5 mn<br>Appliq<br>5 c                                                                              | uer la pérou                                                                                                    |
| ION ACCUEIL I ACT                                                                                                    | UALITÉS EDITION DE                                                                                                    | DOCUMENTS                                                                                | 1 - MA DEMANDE        |                                                  |                                                               | Durée approxim<br>démarche :<br>5                                             | 21 à 10:29<br>native de cette<br>5 mn<br>Appliq<br>50<br>ER À L'ÉTAPE (                                                             | Uer la pérouhaitée                                                                                                    |
| ION ACCUEIL I ACT<br>ENFANCE<br>RÉSERV/<br>Lisa - ALSH M                                                                                                    | UALITÉS EDITION DE                                                                                                    | DOCUMENTS                                                                                | <u>1 - ма demande</u> |                                                  |                                                               | Durée approxim<br>démarche :<br>5                                             | 21 à 10:29<br>native de cette<br>5 mn<br>Appliq<br>Si<br>er à L'ÉTAPE 7                                                             | Uer la pérouhaitée                                                                                                    |
| ION ACCUEIL I ACT<br>ENFANCE<br>RÉSERV/<br>Lisa - ALSH M<br>ILER LA DÉMARCHE<br>.SH Mercredi - du 01/<br>emaine Mois                                                   | UALITÉS EDITION DE                                                                                                    | DOCUMENTS                                                                                | 1 - MA DEMANDE        | 1 02/09/2020                                     | Dernière co                                                   | Durée approxim<br>démarche :<br>5                                             | 21 à 10:29<br>native de cette<br>5 mn<br>Appliq<br>50<br>ER À L'ÉTAPE 7<br>Vrier 2021                                               | Uer la pérouhaitée                                                                                                    |
| ION ACCUEIL I ACT<br>ENFANCE<br>RÉSERV/<br>Lisa - ALSH M<br>ILER LA DÉMARCHE<br>SH Mercredi - du 01/<br>iemaine Mois<br>Modifications appor                            | UALITÉS EDITION DE                                                                                                    | DOCUMENTS                                                                                | 1 - MA DEMANDE        | 1 02/09/2020                                     | au 05/07/2021                                                 | Durée approxim<br>démarche :<br>5                                             | Appliq<br>Si<br>er À L'ÉTAPE 2<br>vrier 2021 •<br>er / Tout                                                                         | Uer la péro ouhaitée                                                                                                    |
| ION ACCUEIL I ACT<br>ENFANCE<br>RÉSERV/<br>Lisa - ALSH M<br>ILER LA DÉMARCHE<br>SH Mercredi - du 01/<br>iemaine Mois<br>Modifications appor<br>LUNDI<br>01/02          | UALITÉS EDITION DE                                                                                                    | DOCUMENTS<br>1 - L'îlot "couleurs" - CP<br>s antérieures en attente<br>MERCREDI<br>03/02 | 1 - MA DEMANDE        | u 02/09/2020<br>VEND                             | au 05/07/2021<br>REDI SAI                                     | Durée approxim<br>démarche :<br>5<br>                                         | 21 à 10:29<br>native de cette<br>5 mn<br>Appliq<br>5 c<br>er À L'ÉTAPE 7<br>vrier 2021<br>er / Tout<br>DIMANCHE                     | Uer la pérouhaitée                                                                                                    |
| ION ACCUEIL ENFANCE<br>RÉSERV/<br>Lisa - ALSH M<br>Lisa - ALSH M<br>Lisa - ALSH M<br>Lisa - ALSH M<br>Molifications appor<br>LUNDI<br>01/02                            | UALITÉS EDITION DE<br>ATION<br>ercredi<br>'09/2020 au 05/07/202<br>rtées ici Réservation<br>MARDI<br>02/02                             | DOCUMENTS                                                                                | 1 - MA DEMANDE        | a 02/09/2020<br>VEND<br>05 fro                   | au 05/07/2021<br>REDI SAI                                     | Durée approxim<br>démarche :<br>5<br><br>ALL<br>Tout coch<br>décocher<br>MEDI | 21 à 10:29<br>native de cette<br>5 mn<br>Appliq<br>Sc<br>er À L'ÉTAPE ;<br>vrier 2021<br>er / Tout<br>DIMANCHE                      | Uer la pérouhaitée                                                                                                    |
| ION ACCUEIL I ACT<br>ENFANCE<br>RÉSERV/<br>Lisa - ALSH M<br>ILER LA DÉMARCHE<br>SH Mercredi - du 01/<br>iemaine Mois<br>Modifications appor<br>LUNDI<br>01/02          | UALITÉS EDITION DE                                                                                                    | DOCUMENTS                                                                                | 1 - MA DEMANDE        | u 02/09/2020<br>VEND                             | au 05/07/2021<br>REDI SAI                                     | Durée approxim<br>démarche :<br>5<br>                                         | 21 à 10:29<br>native de cette<br>6 mn<br>Appliq<br>St<br>er À L'ÉTAPE :<br>vrier 2021<br>er / Tout<br>DIMANCHE                      | Uer la pérouhaitée                                                                                                    |
| ION ACCUEIL I ACT<br>ENFANCE<br>RÉSERV/<br>Lisa - ALSH M<br>ILER LA DÉMARCHE<br>SH Mercredi - du 01/<br>IERAINE I MOIS<br>Modifications appor<br>LUNDI<br>01/02        | UALITÉS EDITION DE                                                                                                    | DOCUMENTS                                                                                | 1 - MA DEMANDE        | 4 02/09/2020<br>VEND<br>05 <sup>(n)</sup>        | au 05/07/2021<br>REDI SAI                                     | Durée approxim<br>démarche :<br>5<br>                                         | 21 à 10:29<br>native de cette<br>5 mn<br>Appliq<br>5 s<br>er À L'ÉTAPE 7<br>er / Tout<br>DIMANCHE<br>'22                            | Uer la pérouhaitée                                                                                                    |
| ION ACCUEIL ENFANCE<br>RÉSERV/<br>Lisa - ALSH M<br>ILER LA DÉMARCHE<br>LSH Mercredi - du 01/<br>emaine Mois<br>Modifications appor<br>LUNDI<br>01/02                   | UALITÉS EDITION DE                                                                                                    | DOCUMENTS                                                                                | 1 - MA DEMANDE        | u 02/09/2020<br>VEND<br>05 /03                   | au 05/07/2021<br>REDI SAI<br>MERCR                            | Durée approxim<br>démarche :<br>5<br>                                         | 21 à 10:29<br>native de cette<br>5 mn<br>Appliq<br>50<br>ER À L'ÉTAPE 7<br>Vrier 2021<br>er / Tout<br>DIMANCHE                      | Uer la pérouhaitée                                                                                                    |
| ION ACCUEIL I ACT<br>ENFANCE<br>RÉSERV/<br>Lisa - ALSH M<br>IIIIIIIIIIIIIIIIIIIIIIIIIIIIIIIIIIII                                                                       | UALITÉS EDITION DE<br>ATION<br>ercredi<br>109/2020 au 05/07/202<br>(09/2020 au 05/07/202<br>(09/2020 au 05/07/202<br>(09/202<br>(09/02 | DOCUMENTS                                                                                | 1 - MA DEMANDE        | u 02/09/2020<br>VEND<br>05 '^^<br>12/            | au 05/07/2021<br>REDI SAI<br>MERCR<br>03/02<br>Matin          | Durée approxim<br>démarche :<br>5<br>                                         | 21 à 10:29<br>native de cette<br>imn<br>Appliq<br>So<br>er À L'ÉTAPE ;<br>vrier 2021<br>er / Tout<br>DIMANCHE<br>(^2                | Uer la pérouhaitée                                                                                                    |
| ION ACCUEIL I ACT<br>ENFANCE<br>RÉSERV/<br>Lisa - ALSH M<br>ILER LA DÉMARCHE<br>SH Mercredi - du 01/<br>remaine Mois<br>Modifications appor<br>LUNDI<br>01/02<br>08/02 | UALITÉS EDITION DE                                                                                                    | DOCUMENTS                                                                                | 1 - MA DEMANDE        | u 02/09/2020<br>VEND<br>05 /03                   | au 05/07/2021<br>REDI SAU<br>MERCR                            | Durée approxim<br>démarche :<br>5<br>                                         | 21 à 10:29<br>native de cette<br>in mn<br>Appliq<br>Su<br>er À L'ÉTAPE :<br>urier 2021<br>er / Tout<br>DIMANCHE<br><sup>(*)</sup> 2 | Uer la pérouhaitée                                                                                                    |
| ION ACCUEIL I ACT<br>ENFANCE<br>RÉSERV/<br>Lisa - ALSH M<br>ILER LA DÉMARCHE<br>SH Mercredi - du 01/<br>iemaine Mois<br>Modifications appor<br>LUNDI<br>01/02<br>08/02 | UALITÉS EDITION DE                                                                                                    | DOCUMENTS                                                                                | 1 - MA DEMANDE        | 4 02/09/2020<br>VEND<br>05 <sup>(n)</sup><br>12/ | au 05/07/2021<br>REDI SAI<br>MERCR<br>03/02<br>Matin<br>Repas | Durée approxim<br>démarche :<br>5<br>                                         | 21 à 10:29<br>native de cette<br>5 mn<br>Appliq<br>Su<br>er À L'ÉTAPE 2<br>vrier 2027 •<br>er / Tout<br>DIMANCHE<br>'2<br>?         | Uuer la périodi la périodi la pér |
| ION ACCUEIL I ACT<br>ENFANCE<br>RÉSERV/<br>Lisa - ALSH M<br>ILER LA DÉMARCHE<br>SH Mercredi - du 01/<br>ILER IN MOIS<br>Modifications appor<br>LUNDI<br>01/02<br>08/02 | UALITÉS EDITION DE                                                                                                    | DOCUMENTS                                                                                | 1 - MA DEMANDE        | 4 02/09/2020<br>VEND<br>05 '^^<br>12/            | au 05/07/2021<br>REDI SAU<br>MERCR<br>03/02<br>Matin<br>Repas | Durée approxim<br>démarche :<br>5<br><br>ALL<br>Tout coch<br>décocher<br>MEDI | 21 à 10:29<br>native de cette<br>5 mn<br>Appliq<br>Su<br>er / Tout<br>DIMANCHE<br>'2<br>'                                           | Uer la pérouhaitée                                                                                                    |

| ema  | line 🛗 Mois              |                      |                            | Réservations o         | du 02/09/2020 au 05 | 5/07/2021       | <ul> <li>✓ Février 2021 ►</li> </ul> |
|------|--------------------------|----------------------|----------------------------|------------------------|---------------------|-----------------|--------------------------------------|
|      | Modifications appor      | rtées ici Réservatio | ins antérieures en attente | d'instruction          |                     | T<br>dé         | out cocher / Tout<br>cocher          |
|      | LUNDI                    | MARDI                | MERCREDI                   | JEUDI                  | VENDREDI            | SAMEDI          | DIMANCHE                             |
|      | 01/02                    | 02/02                | 03/02                      | 04/02                  | 05/02               | 06/02           | 07/02                                |
|      |                          |                      | Matin 🗹                    |                        |                     |                 |                                      |
|      |                          |                      | Repas 🗹                    |                        |                     |                 |                                      |
|      |                          |                      | Après-                     |                        |                     |                 |                                      |
|      | 08/02                    | 09/02                | 10/02                      | 11/02                  | 12/02               | 13/02           | 14/02                                |
|      | 00,02                    | 03,02                | Matin                      | 1, 52                  | 12/02               | 13/ 02          | 1002                                 |
|      |                          |                      | Repas 🗌                    |                        |                     |                 |                                      |
|      |                          |                      | Après-                     |                        |                     |                 |                                      |
|      |                          |                      | midi                       |                        |                     |                 |                                      |
|      | 15/02                    | 16/02                | 17/02                      | 18/02                  | 19/02               | 20/02           | 21/02                                |
|      |                          |                      | Matin                      |                        |                     |                 |                                      |
|      |                          |                      | Après-                     |                        |                     |                 |                                      |
|      |                          |                      | midi                       |                        |                     |                 |                                      |
|      | 22/02                    | 23/02                | 24/02                      | 25/02                  | 26/02               | 27/02           | 28/02                                |
|      |                          | EFF                  | ECTUER L/                  | a même i               | DEMANDE             | POUR :          |                                      |
| INU  | JLER LA DÉMARCHE         | Albert               | ✔ du 02/0                  | 09/2020 au 3           | 30/06/2021 -        | L'îlot "couleur | s" - Après-mia                       |
| ille | de Crevin   Retour au si | t                    | ef                         | Vous pou<br>fectuer la | vez<br>même         |                 | -                                    |
|      |                          |                      | ā                          | utre enfai<br>même fo  | nt du               |                 |                                      |

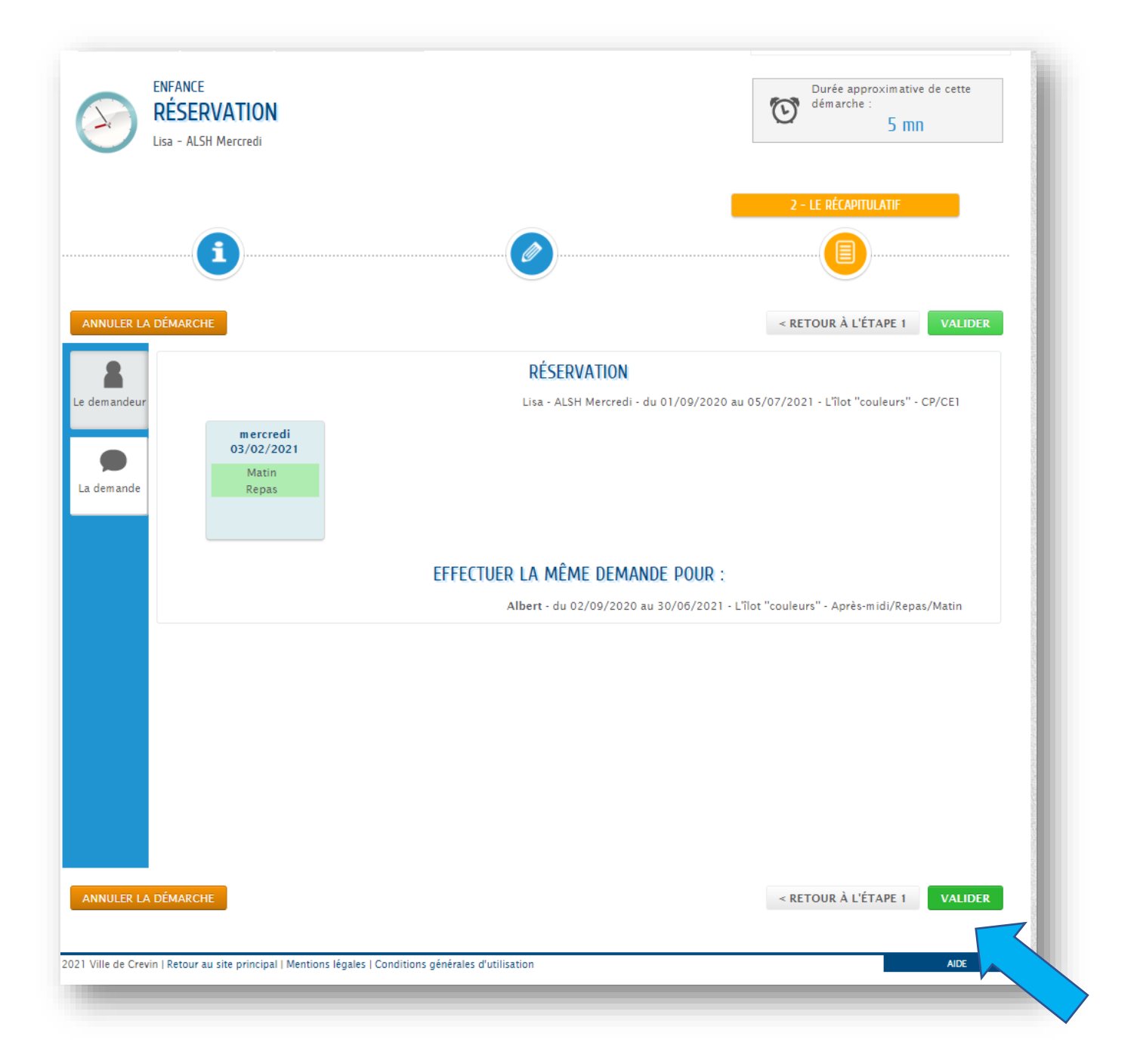

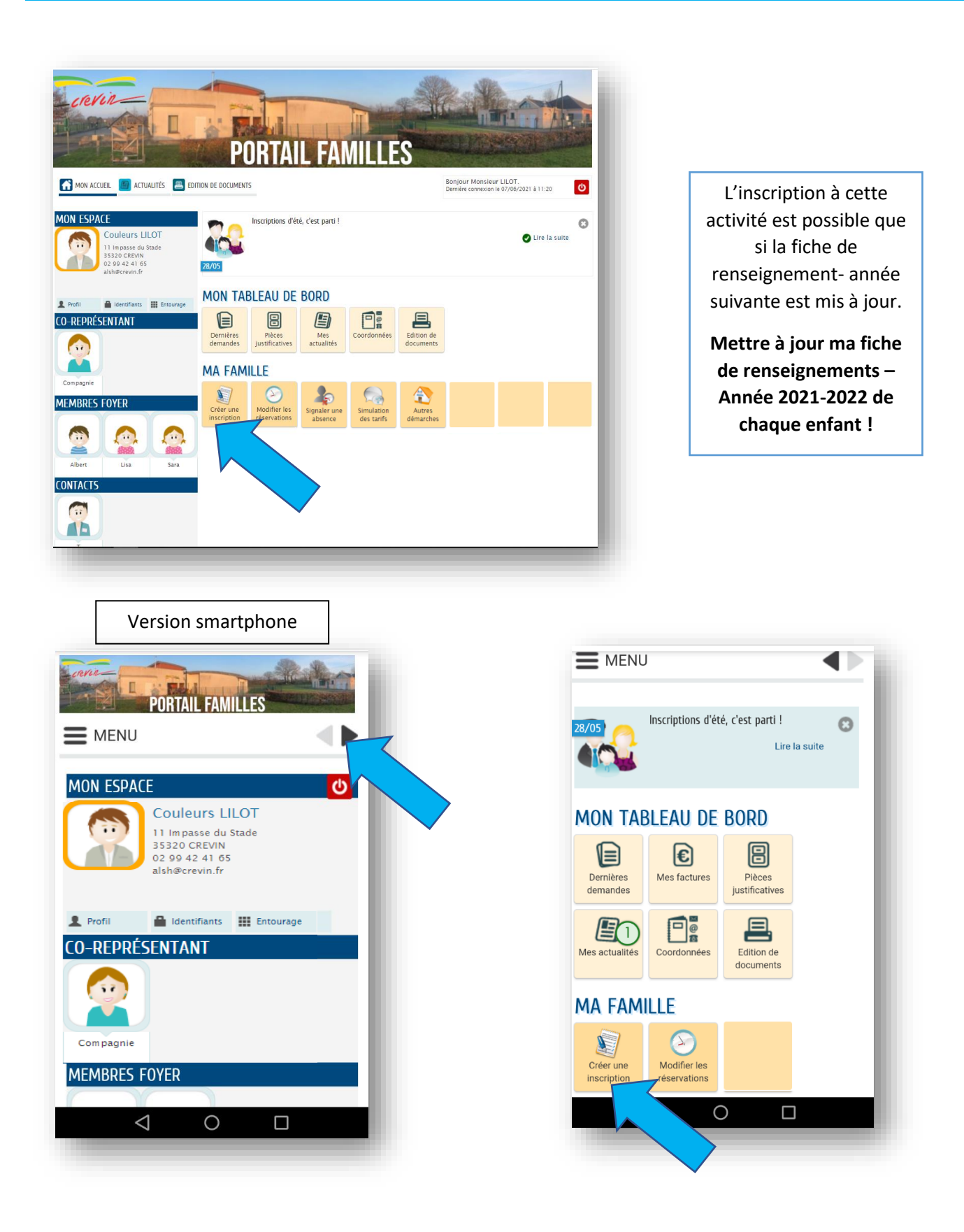

| AON ESPACE<br>Couleurs LILOT<br>11 Impasse du Stade<br>35320 CREVIN<br>02 99 42 41 65<br>alsh@revin fr | 28/05                       | Inscriptions d'é                              | ié, c'est parti !                          |                                     |                                    | 🕑 Lire                                      | e la suite |
|----------------------------------------------------------------------------------------------------|-----------------------------|-----------------------------------------------|--------------------------------------------|-------------------------------------|------------------------------------|---------------------------------------------|------------|
| all the crown in the                                                                                   | MON TA                      | BLEAU DE                                      | BORD                                       |                                     |                                    |                                             |            |
| Profil  Identifiants III Entourage O-REPRÉSENTANT                                                      | Dernières<br>demandes       | Pièces<br>justificatives                      | Mes<br>actualités                          | Coordonnées                         | Edition de documents               |                                             | - 1        |
|                                                                                                    | MA FAM                      | ILLE                                          |                                            |                                     |                                    |                                             | - 1        |
| Compagnie                                                                                              |                             |                                               |                                            |                                     |                                    |                                             |            |
| EMBRES FOYER                                                                                           | Créer une<br>inscription    | Modifier les<br>réservations                  | Signaler une<br>absence                    | Simulation<br>des tarifs            | Autres<br>démarches                |                                             |            |
| Albert Lisa Sara                                                                                       | CRÉER UNE I<br>Albert<br>Me | NSCRIPTION<br>Inscription admin<br>ttre à jou | nistrative à l'ALSH<br>r ma fiche          | H Mercredi CE2/C                    | :M1/CM2 - Année<br>Pignement       | <sup>2 2020/2021</sup><br>ts - Année 2021/2 | 022        |
| ONTACTS                                                                                                | Lisa                        | Inscription admi                              | nistrative à l'ALSI                        | H Grandes Vacan                     | ces - Eté 2021                     |                                             |            |
| Ø                                                                                                    | Lisa                        | Mettre à jour ma                              | fiche de renseig                           | nements - Année                     | 2021/2022                          |                                             |            |
|                                                                                                    | Sara<br>Sara                | Inscription admi                              | nistrative à l'ALSH<br>nistrative à l'ALSH | H Mercredi Mater<br>H Grandes Vacan | nel - Année 2020<br>ces - Eté 2021 | )/2021                                      | 0          |
| •                                                                                                    | Sara                        | Mettre à jour ma                              | fiche de renseig                           | nements - Année                     | 2021/2022                          |                                             | ŏ          |

- Valiser votre dossier = Vous recevez un accusé de réception

Attendre que notre service traite de dossier = Réponse positive du service par mail

Les réservations « Alsh Grandes Vacances » seront possible que le lendemain (synchronisation du logiciel).

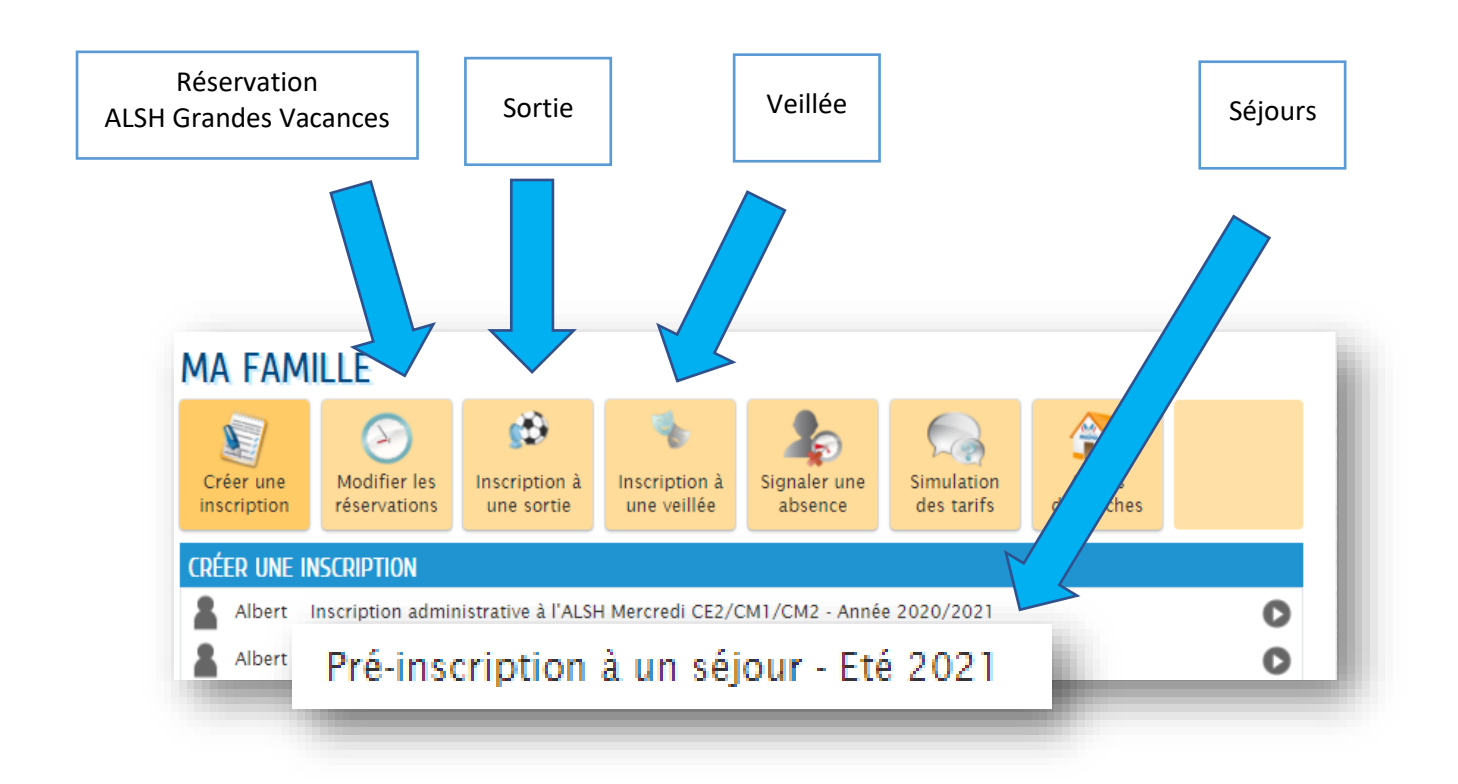

#### 7- Vérifier mes réservations

| ON ESPACE<br>Couleurs LILOT<br>11 Impasse du Stade<br>35320 CREVIN<br>02 99 42 41 65 | DI/OF<br>Cet espace privé a pour objectif, de simplifier l'ensemble de vos démarches administrat | ives au quotidien. |
|--------------------------------------------------------------------------------------|--------------------------------------------------------------------------------------------------|--------------------|
| aish@crevin.tr                                                                       | MON TABLEAU DE BORD                                                                              |                    |
| , Profil 🗎 Identifiants 🎹 Entourage                                                  | Dernières<br>demandes<br>Distificatives                                                          |                    |
|                                                                                      | MA FAMILLE                                                                                       |                    |
| Compagnie                                                                            | 📀 📓 🦾 🧠                                                                                          |                    |
| EMBRES FOYER                                                                         | Modifier les Créer une Signaler une Simulation<br>réservations inscription absence des tarifs    |                    |
| Albert                                                                               |                                                                                                  |                    |
|                                                                                      | Choisir l'enfant<br>concerné                                                                     |                    |
| T                                                                                    |                                                                                                  |                    |

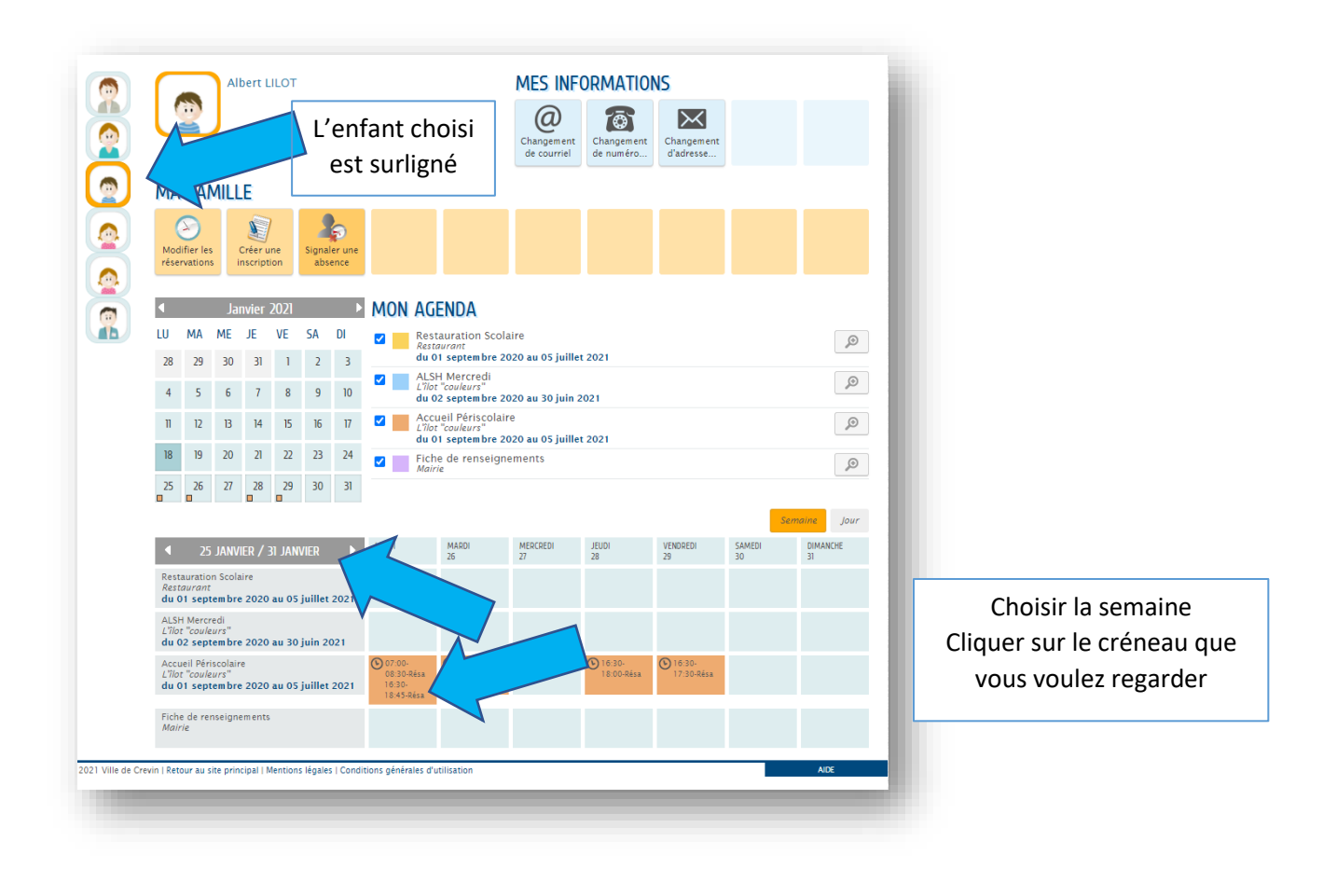

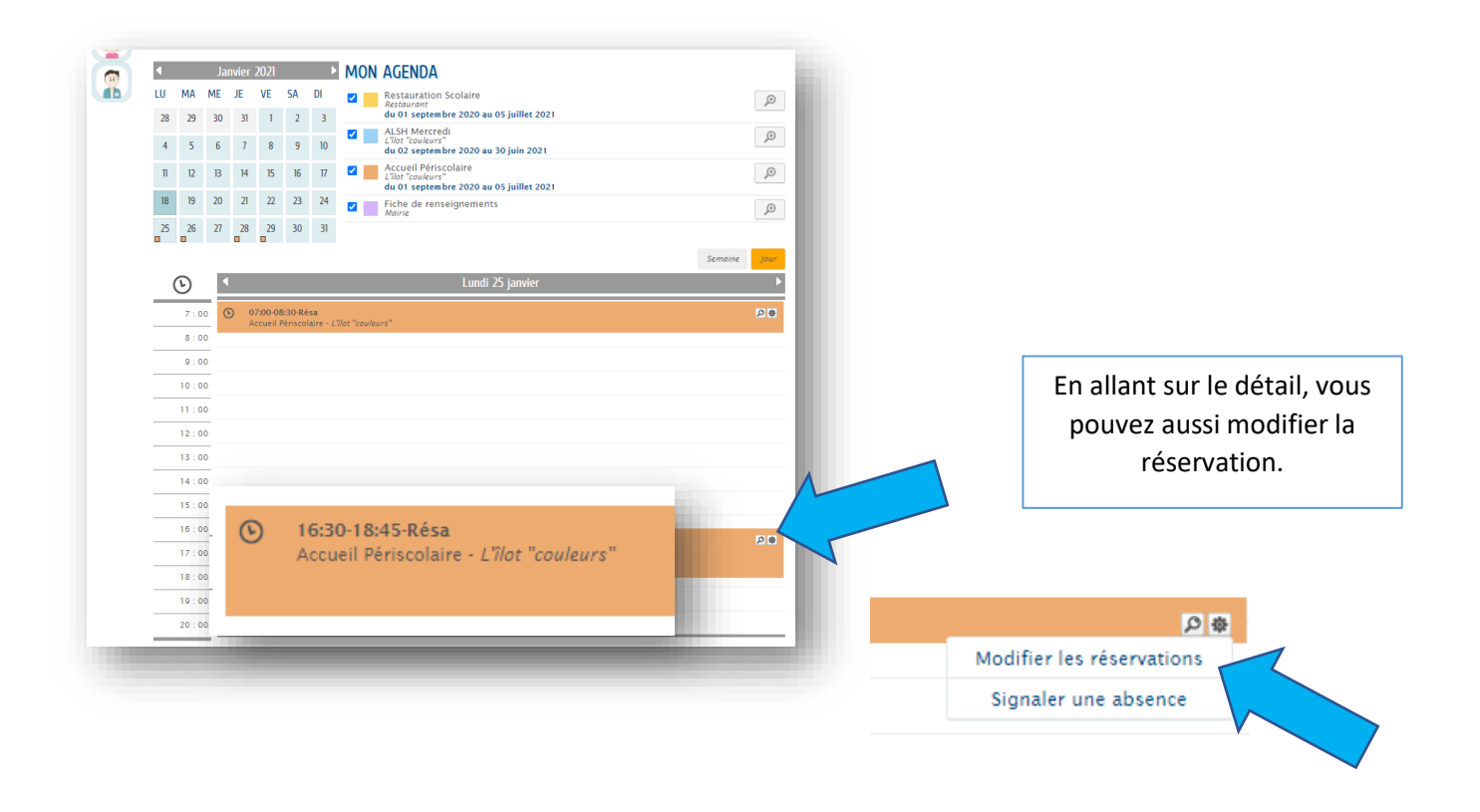

#### 8- Historique des demandes

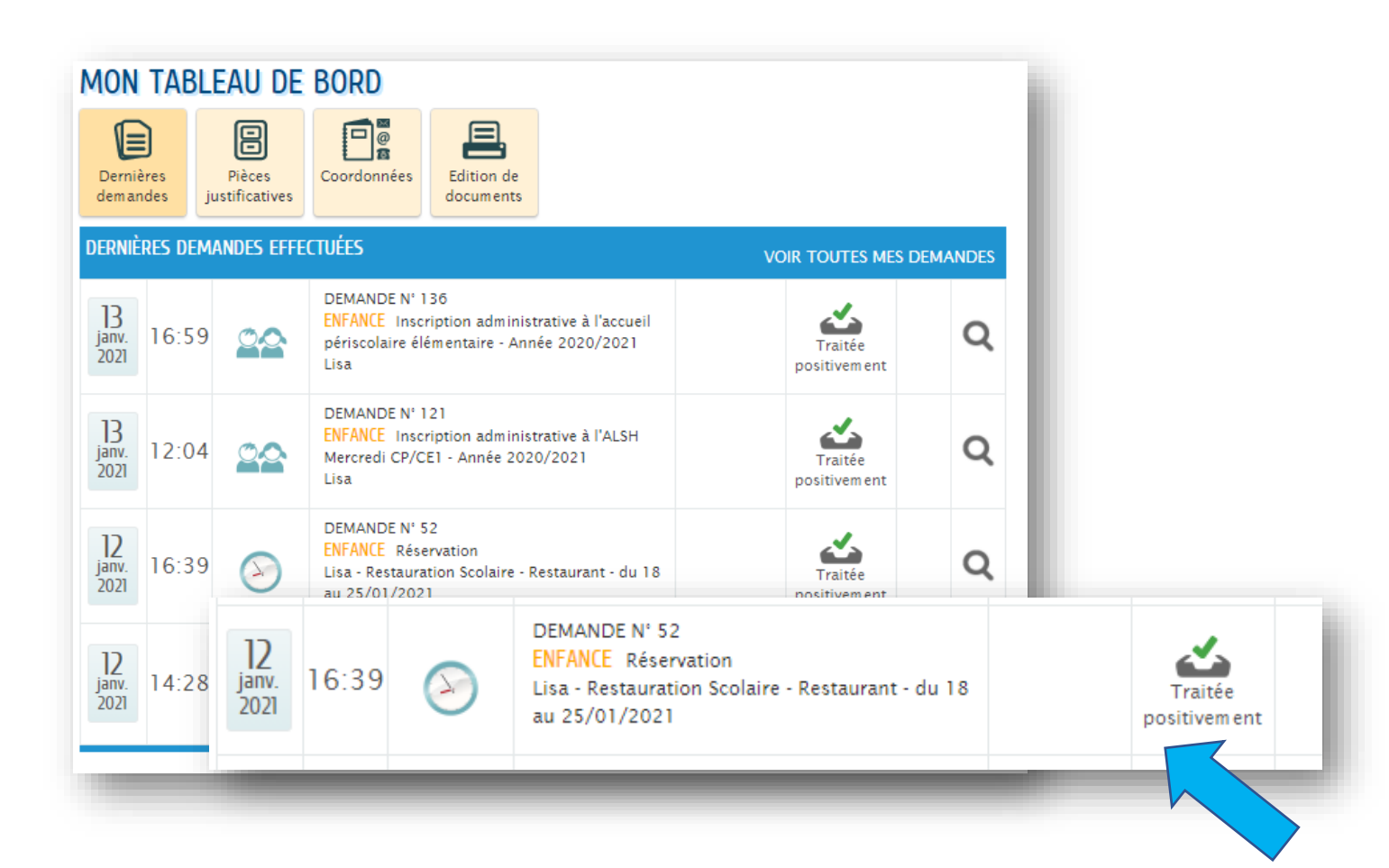

#### 9- Mes factures

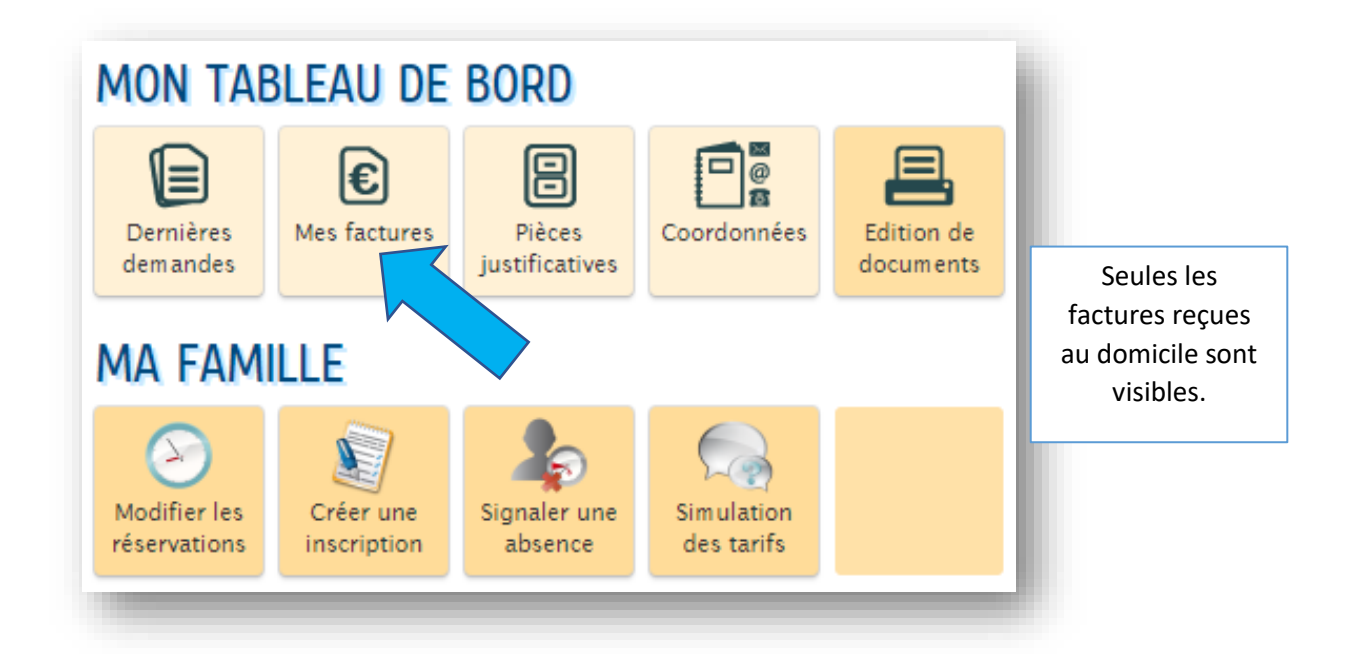

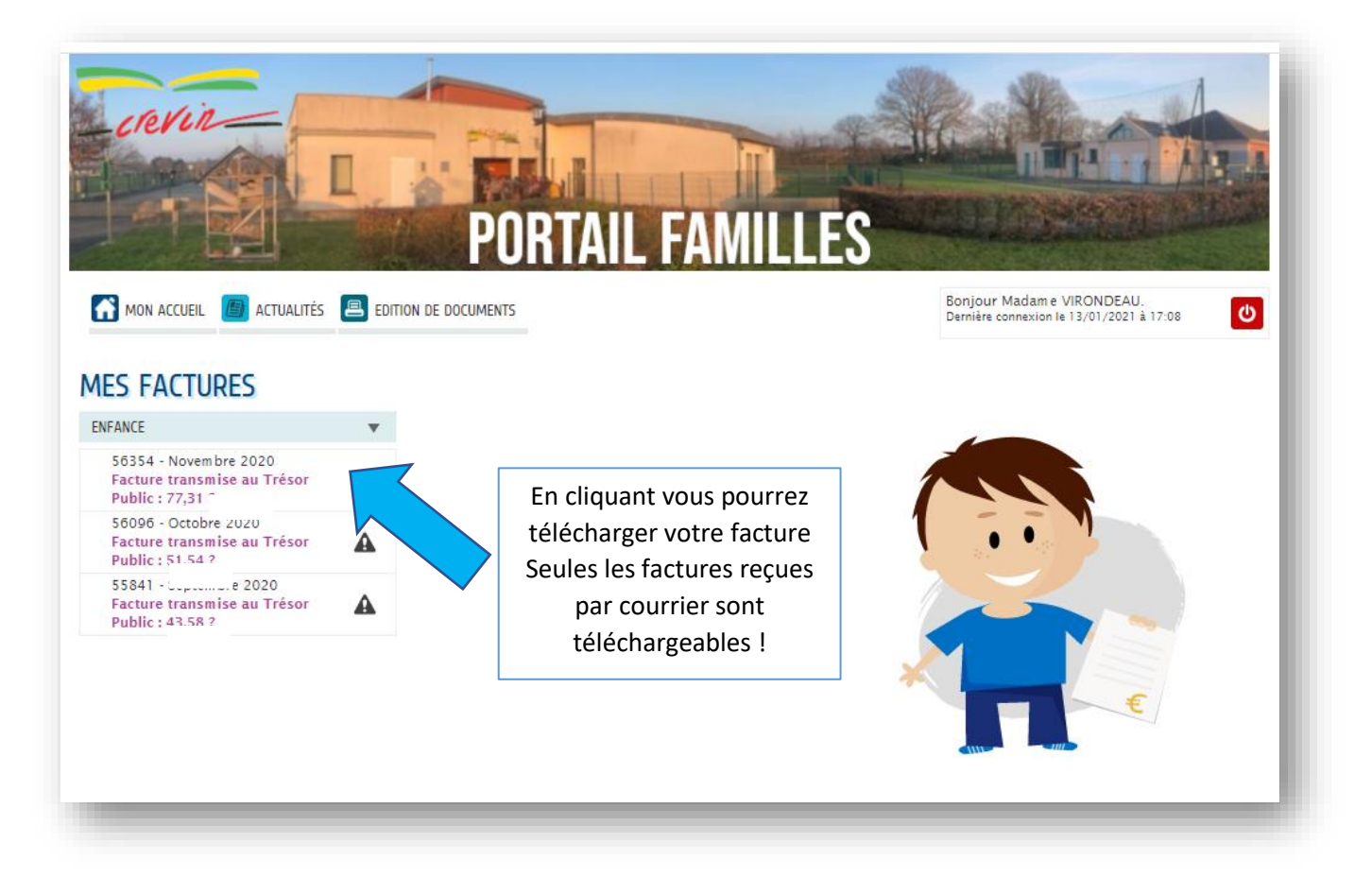

Le paiement des factures n'est pas possible sur le portail famille.

Les demandes de prélèvement automatique sont à transmettre à : facturation.periscolaire@crevin.fr

## 10- Rappel des délais de réservations

|                                                                             | Début<br>de<br>l'accueil | Fin<br>de<br>l'accueil | Délai d'inscription                                                                           | Inscription / Facturation                                                           | Modification /<br>Annulation                                                             | Majoration de<br>la facture                                                                           |
|-----------------------------------------------------------------------------|--------------------------|------------------------|-----------------------------------------------------------------------------------------------|-------------------------------------------------------------------------------------|------------------------------------------------------------------------------------------|----------------------------------------------------------------------------------------------------|
| Repas scolaire et<br>temps du midi                                          | 12h                      | 14h                    | <ul> <li>→24h avant 9h</li> <li>→ possibilité d'inscrire à l'année</li> </ul>                 | 1 unité                                                                             |                                                                                          | 3 situations :                                                                                        |
|                                                                             |                          |                        |                                                                                               |                                                                                     |                                                                                          |                                                                                                    |
| Accueil<br>périscolaire<br>matin                                            | 7h                       | 8h30                   | →24h avant 9h                                                                                 | Inscription par demi-heure                                                          | Toute<br>inscription                                                                     | <ol> <li>J'ai inscrit<br/>mon enfant<br/>mais il n'est<br/>pas présent :</li> </ol>                   |
| Accueil<br>périscolaire soir                                                | 16h30                    | 18h45                  | à l'année                                                                                     | et par 1/4 d'heure                                                                  | engagement<br>de présence.<br>Pas de<br>modification                                     | paiement du<br>service en<br>intégralité (1/4<br>d'heure pour                                         |
|                                                                             |                          |                        |                                                                                               |                                                                                     | possible hors                                                                            | périscolaire)                                                                                         |
| Accueil de loisirs<br>MERCREDI                                              | 7h30                     | 18h45                  | Inscription possible<br>jusqu'au jeudi<br>précédent (9h) *                                    | Inscription et facturation :<br>journée ou demi-journée :<br>7h30-11h45 : 13h-18h45 | délais.                                                                                  | 2. J'ai inscrit<br>mon enfant<br>hors délais :<br>paiement du                                         |
| Accueil de loisirs<br>PETITES<br>VACANCES<br>(Fermeture 1<br>semaine)       | 7h30                     | 18h45                  | Inscription possible 15<br>jours à l'avance<br>(lundi 9h)<br>pour la période de<br>vacances * | avec ou sans repas<br>selon la formule *                                            | Justificatif<br>médical est<br>pris en<br>compte et<br>doit être<br>transmis<br>dans les | service +<br>majoration de<br>20%                                                                     |
|                                                                             |                          |                        |                                                                                               |                                                                                     | 10 jours                                                                                 |                                                                                                    |
| Accueil de loisirs<br>VACANCES D'ÉTÉ<br>(juillet)                           | 7h30                     | 18h45                  | Inscription possible<br>jusqu'au lundi de la<br>troisième semaine de<br>juin (lundi 9h) *     | Inscription et facturation :<br>journée ou demi-journée :<br>7b30-11b45 · 13b-18b45 |                                                                                          | <ol> <li>J'ai oublié<br/>d'inscrire mon<br/>enfant et il est<br/>présent :<br/>naiement du</li> </ol> |
| Accueil de loisirs<br>VACANCES D'ÉTÉ<br>(août)<br>(Fermeture 2<br>semaines) | 7h30                     | 18h45                  | Inscription possible<br>jusqu'au lundi de la<br>troisième semaine de<br>juillet (lundi 9h) *  | avec ou sans repas<br>selon la formule *                                            |                                                                                          | service +<br>majoration de<br>20%                                                                     |
|                                                                             |                          |                        |                                                                                               | * ATTENTION Inscription                                                             |                                                                                          |                                                                                                    |

\* selon les places disponibles

\* ATTENTION Inscription non garantie pour les enfants inscrits hors délais ou s'il ne reste plus de place disponible.

Contacter l'accueil de loisirs

| Des exemples :      |                                                                                       |  |  |  |  |
|---------------------|---------------------------------------------------------------------------------------|--|--|--|--|
| Délai pour inscrire | à un repas, à l'accueil périscolaire matin ou soir = le jour ouvré précédent avant 9h |  |  |  |  |
|                     |                                                                                       |  |  |  |  |
| Vendredi avant 9h : | je peux inscrire à partir du lundi de la semaine suivante                             |  |  |  |  |
| Vendredi après 9h : | Je peux inscrire à partir du mardi de la même semaine.                                |  |  |  |  |
|                     | Je ne peux plus inscrire pour le lundi. *                                             |  |  |  |  |
| Lundi avant 9h :    | je peux inscrire à partir du mardi de la même semaine.                                |  |  |  |  |
| Lundi après 9h :    | je peux inscrire à partir du jeudi de la même semaine.                                |  |  |  |  |
|                     | Je ne peux plus inscrire pour le mardi. *                                             |  |  |  |  |
| Mercredi avant 9h : | je peux inscrire à partir du jeudi de la même semaine.                                |  |  |  |  |
| Mercredi après 9h : | je peux inscrire à partir du vendredi de la même semaine.                             |  |  |  |  |
|                     | Je ne peux plus inscrire pour le jeudi. *                                             |  |  |  |  |

\*Les enfants non-inscrits seront pris en charge avec facturation d'un tarif majoré à partir d'avril 2021. Il est fortement conseillé de faire les inscriptions à long termes selon vos emplois du temps.

| Délai pour inscrire à l'accueil de loisirs du Mercredi = le jeudi avant 9h de la semaine précédente<br>Selon le nombre de places disponibles ! |                                                                                                    |  |  |  |
|----------------------------------------------------------------------------------------------------|----------------------------------------------------------------------------------------------------|--|--|--|
| Jeudi avant 9h :                                                                                                    | je peux inscrire à partir du mercredi de la semaine suivante selon le nombre de<br>places !                                                            |  |  |  |
| Jeudi après 9h :                                                                                                    | Je peux inscrire à partir du mercredi dans 15 jours selon le nombre de places !<br>Je ne peux plus inscrire pour le mercredi de la semaine suivante. * |  |  |  |

#### \*Il est fortement conseillé de faire les inscriptions à long termes selon vos emplois du temps.

Les réservations d'urgence hors délais seront possibles si des places sont encore disponible directement auprès du service (mail ou téléphone).

| Délai pour inscrire à l'accueil de loisirs vacances = Selon le nombre de places disponibles ! |                                                          |  |  |  |
|-----------------------------------------------------------------------------------------------|----------------------------------------------------------|--|--|--|
|                                                                                               |                                                          |  |  |  |
| Dates des vacances 2021                                                                       | Dates d'inscription                                      |  |  |  |
| Vacances Hivers : 22 février au 5 mars                                                        | Début portail famille au lundi 8 février 9h              |  |  |  |
|                                                                                               | Après le lundi 8 février 9h : je ne peux plus inscrire.  |  |  |  |
| Vacances Printemps : 24 avril au 10 mai                                                       | Du 8 mars au lundi 12 avril                              |  |  |  |
|                                                                                               | Après le lundi 12 avril 9h : je ne peux plus inscrire.   |  |  |  |
| Vacances Eté juillet : 7 au 30 juillet                                                        | Du lundi 10 mai au lundi 14 juin 9h                      |  |  |  |
|                                                                                               | Après le lundi 14 juin 9h : je ne peux plus inscrire.    |  |  |  |
| Vacances Eté aout : 2 au 6 + 23 au 31 aout                                                    | Du lundi 10 mai au lundi 12 juillet 9h                   |  |  |  |
|                                                                                               | Après le lundi 12 juillet 9h : je ne peux plus inscrire. |  |  |  |

\*Il est fortement conseillé de faire les inscriptions dès que vous connaissez vos emplois du temps. Les réservations hors délais seront possibles si des places sont encore disponibles : s'adresser alors au service enfance (mail ou téléphone).